## 1. Logujemy się do szkolnej poczty - podajemy imię.nazwisko@zspbierutow.pl (bez polskich liter) <u>https://webmail.hostit.pl/</u>

## 

## 2. Po zalogowaniu zmieniamy hasło i nie zamykamy poczty

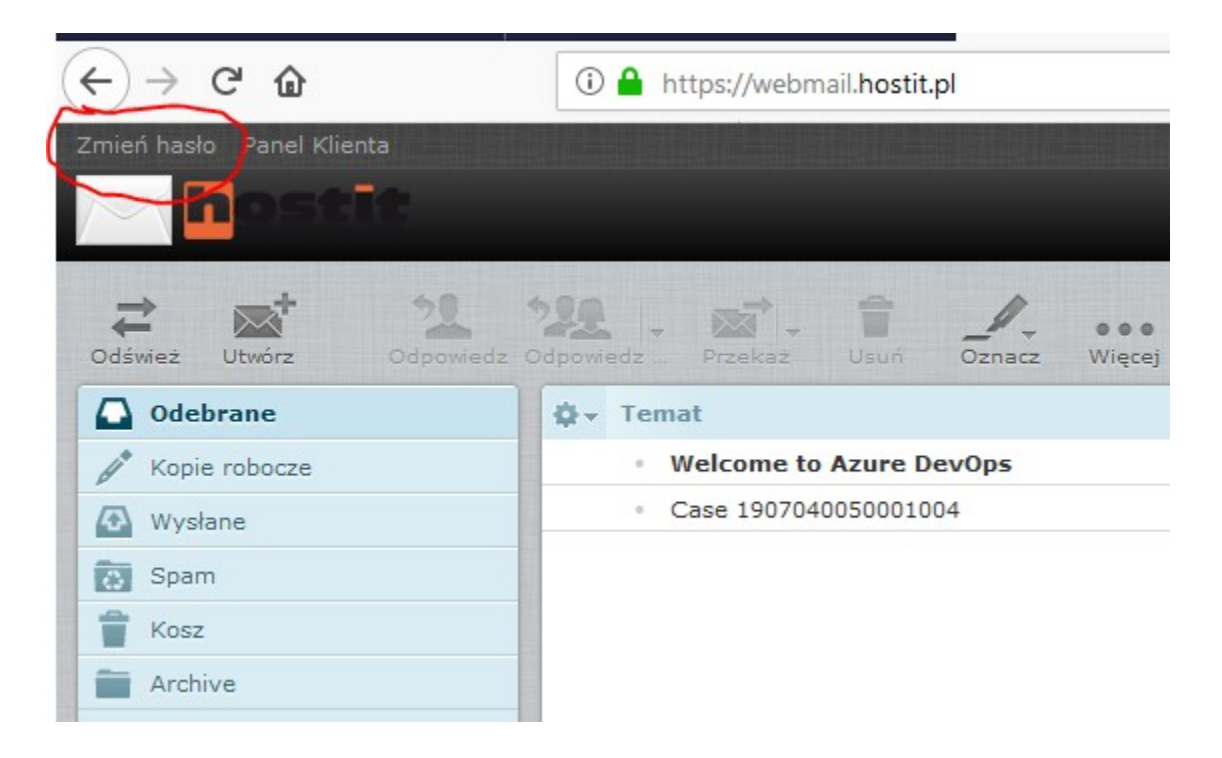

## 3. Rejestracja konta w celu uzyskania dostępu do platformy Azure

- proszę otworzyć nowe okno w trybie prywatnym przeglądania (Ctrl+Shift+P)
- przejść do strony: <u>https://my.visualstudio.com</u>
- w monicie logowania proszę podać adres e-mail, np.
  <u>imie.nazwisko@zspbierutow.pl</u> (bez polskich liter)
- kliknąć "Nie masz konta Microsoft? Utwórz nowe konto"
- podążać za instrukcjami na ekranie
- po utworzeniu konta proszę zalogować się na platformę Education Hub poprzez następujący link: https://signup.azure.com/studentverification?offerType=3

Po zakończeniu procesu rejestracji na **platformę Azure** logujemy się poprzez stronę:

https://azureforeducation.microsoft.com/devtools